# How to Process an Exception in DegreeTrack

Go to InsideTrack

Click Student Advisor Self-Service

Search for Advisee

Under Student Profile

Click DegreeTrack

#### Click Exceptions

| 🐯 DegreeTrack                               | WORKSHEETS EXCEPTIONS                     | PLANS ADMIN                       |                                   |                             |                                | n) = |
|---------------------------------------------|-------------------------------------------|-----------------------------------|-----------------------------------|-----------------------------|--------------------------------|------|
| Workshe                                     | ets<br>024 1:05 AM 2                      |                                   |                                   |                             | ê                              | :    |
| Student ID                                  |                                           | X                                 |                                   | Degree<br>Master of Science | ~                              |      |
| Advanced search                             | College Katz Schl of Science &            | Health Classification Second Year | r Graduate <b>Major</b> Digital I | Marketing & Media Camp      | us Beren                       |      |
| Academic                                    | Vhat-If Financial Aid A                   | thletic Eligibility               |                                   | View histori<br>02/22/20    | c audit<br>24 at 1:20 AM GR/MS | ~    |
| Format<br>Student View                      | ~ ~                                       | 🖌 In-progress classes 🔽 Preregis  | tered classes PROCESS             |                             |                                |      |
| Audit date 02/22/2024<br>Diagnostics Studer | 1:20 AM<br>t data Save audit Delete audit |                                   |                                   |                             | Collapse all                   | ~    |

On the **Exceptions** screen, select the <u>requirement</u> to which you are applying the exception.

Then, click on the + Sign.

The Add Exception card will open. Select either Force Complete or Substitute

- Force complete waivers the course or requirement when there is no substitution available.
  \*\*Forces the credit to be fulfilled also so be careful when using
- Substitute changes the required course to the course the student has or will have.

| Add Exception                                 | ×                    |
|-----------------------------------------------|----------------------|
| Exception for: Entrepreneurship & Mgmt Change |                      |
| Also Allow                                    |                      |
| Apply Here                                    |                      |
| Force Complete                                |                      |
| Remove Course and/or Change the Limit         |                      |
| Substitute                                    |                      |
|                                               |                      |
|                                               | CANCEL ADD EXCEPTION |
|                                               |                      |

Exceptions are specific to the requirement selected. If you waive a course in one requirement IT WILL NOT AUTOMATICALLY WAIVE IT IN OTHER REQUIREMENTS. You would need to complete an additional Force Complete for that requirement.

Updated 02/23/24

# **Processing a Substitution**

### Select Substitute

Enter the **REQUIRED COURSE** 

Enter the course the student took or will take to satisfy the requirement

• Example – Student took a course not on a list of approved electives.

Add **Description** and **Details**. (Students can see these comments.)

### Click ADD Exception

| Add Exception ×                               | Add Exception                                                 | ×         |
|-----------------------------------------------|---------------------------------------------------------------|-----------|
| Exception for: Entrepreneurship & Mgmt Change |                                                               |           |
| Exception type<br>Substitute                  | Exception for: Global exception - applies to all requirements |           |
| Change Subject * Number *                     | Exception type 🗸                                              |           |
| To Subject * Number *                         | Description *                                                 |           |
| With Qualifier V Operator Value               |                                                               |           |
| Description *                                 | Details                                                       |           |
| Details                                       |                                                               |           |
|                                               | CANCEL                                                        | EXCEPTION |
| CANCEL ADD EXCEPTION                          |                                                               |           |

How a processed, **Substitute** will look on the Academic Worksheet:

| + | 0 | Entrepreneurship & Mgmt Change | Still needed: 1 Class in MAN 7771 |                                  |                       |             |                                       |   |
|---|---|--------------------------------|-----------------------------------|----------------------------------|-----------------------|-------------|---------------------------------------|---|
|   |   |                                | Exception by:                     | Spiegel<br>Goldberg,<br>Jennifer | <b>On:</b> 02/29/2024 | Substitute: | Took MAN 7771 in place of MAN<br>7770 | Ē |

Click the Trash Can icon to delete the Exception

## Go to next page for **Processing a Force Complete**

# Processing a Force Complete (waiver)

Caution: Force Complete forces the credit to be fulfilled.

- Waiver of a course or requirement to be met when there is no substitution available.
  - Forces the credit to be fulfilled
- May need to be used in combination with **REMOVE COURSE AND/OR CHANGE LIMIT** to modify credits.
  - Example A course is no longer offered, so it is waived.
    - Example Praxis exam completion

Select Force Complete and add DESCRIPTION

Add **Description** and **Details**. (Students can see these comments.)

For example: Satisfied by Challenge Exam

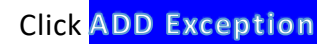

| cception for: Entrepreneurship & Mgmt Change |  |  |
|----------------------------------------------|--|--|
| Exception type<br>Force Complete             |  |  |
| Description *                                |  |  |
| Details                                      |  |  |
|                                              |  |  |

How a processed, Force Compete will look on the Academic Worksheet:

| + | $\oslash$ | Entrepreneurship & Mgmt Change | Exception by: | Spiegel<br>Goldberg,<br>Jennifer | <b>On:</b> 02/29/2024 | Force Complete: | Waiver by Exam | 创 |
|---|-----------|--------------------------------|---------------|----------------------------------|-----------------------|-----------------|----------------|---|
|   |           |                                |               |                                  |                       |                 |                |   |

Click the Trash Can icon to delete the Exception

## Go to next page for **Removing an Exception**

# **Removing an Exception**

Go to the Exceptions tab, scroll to the bottom of the screen to

Find the **Exception** you made.

Click the Trash Can icon to delete the Exception

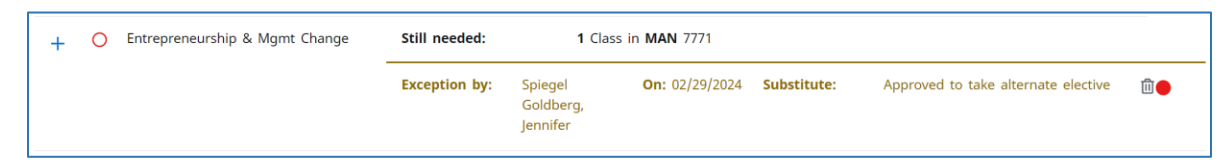

Look for Exception Removed

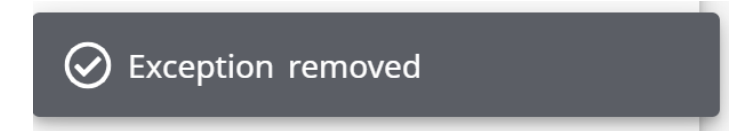

Return to the Worksheet

Note the Exception is gone

# Go to next page for full list of Exception types

(not all are in current use as of 02/28/24)

# **Overview of Exception Types**

### FORCE COMPLETE (WAIVER)

- Waiver of a course or requirement to be met when there is no substitution available. Forces the credit to be fulfilled also!!
- May need to be used in combination with **REMOVE COURSE AND/OR CHANGE LIMIT** in order to modify credits.
  - Example A course is no longer offered, so it is waived.
  - Example Praxis exam completion

### SUBSTITUTE

- Change the required course to one the student took or will take
  - One for one replacement

### APPLY HERE (FUTURE or INTERNAL REGISTRAR USE ONLY FOR GO LIVE)

- Apply a student's class to any rule
- Since we will not be using 'dummy' courses in DegreeTrack, the Apply Here function can be used when a credit adjustment/petition asks to use a course in an area, rather than specifying a one-to-one substitution.
  - Example 'use a non-Marketing major elective course as a Marketing major elective'.
- Can also be used when you need to move a course from one place in an audit to another in order to use the course to apply to a specific rule.
  - Example If there is a Biology course that can fit in 3 different elective categories of the BIOL major. Use Apply Here to move it from one category to another.
- WILL lock the course to the requirement. DegreeTrack's "best fit" process will NOT move the course to another requirement.
- Can be applied before or after the alternate course is taken.

Adds another possible course to be taken to fulfill requirement.